Entering Soccer games into the LHSAA Member Site: (your schedule is due prior to games being played)

- 1. Go to www.lhsaaonline.org
- 2. Login with your username and password (same credentials used to view the online clinic)
- 3. Click the Power Ranking tab

Welcome to the LHSAA Coaches Website

| unie         | Forms    | Power Ranking                       | Online Clinics                                 | Playoff Brackets                                      |                  |
|--------------|----------|-------------------------------------|------------------------------------------------|-------------------------------------------------------|------------------|
| nnoun        | cements  |                                     |                                                |                                                       |                  |
|              |          |                                     |                                                |                                                       |                  |
|              |          |                                     |                                                |                                                       |                  |
|              |          |                                     |                                                |                                                       |                  |
|              | INSTRUCT | TIONS for Enterin                   | g Online Schedu                                | les, Reporting Results, and Cor                       | firming Contest  |
|              | INSTRUCT | 10NS for Enterin                    | g Online Schedu                                | les, Reporting Results, and Co                        | firming Contest  |
| chool        | INSTRUCT | Not Meet Gymna                      | g Online Schedu<br>sium Requireme              | les, Reporting Results, and Corners for Basketball    | firming Contest  |
| chool        | INSTRUCT | Not Meet Gymna                      | <mark>g Online Schedu</mark><br>sium Requireme | les, Reporting Results, and Cor<br>nts for Basketball | firming Contest  |
| chool        | INSTRUCT | TIONS for Enterin<br>Not Meet Gymna | g Online Schedu<br>sium Requireme              | les, Reporting Results, and Cor<br>nts for Basketball | firming Contest  |
| <u>chool</u> | INSTRUCT | TIONS for Enterin                   | g Online Schedu<br>sium Requireme              | les, Reporting Results, and Cor<br>nts for Basketball | tfirming Contest |
| chool        | INSTRUCT | TIONS for Enterin                   | g Online Schedu<br>sium Requireme              | les, Reporting Results, and Cor<br>nts for Basketball | firming Contest  |

Please send us any comments, questions, or suggestions using the Contact Us form or call the LHSAA office.

4. Click either Girls or Boys Soccer Power Ranking

## Welcome to the LHSAA Coaches Website

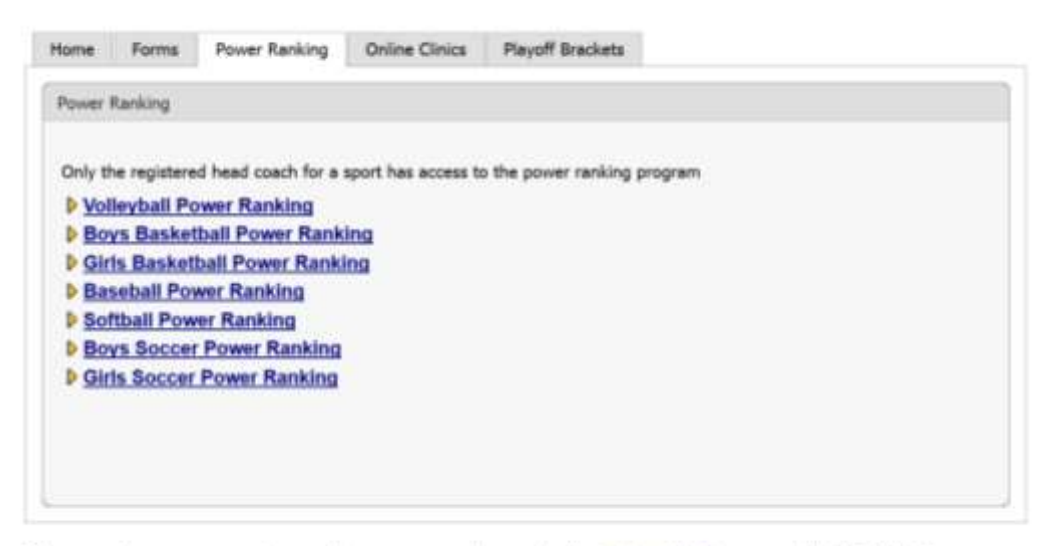

Please send us any comments, questions, or suggestions using the Contact Us form or call the LHSAA office.

| J School Game Schedule |                         | ( <u>† 14</u> |
|------------------------|-------------------------|---------------|
| chool Year: 2014-2016  |                         |               |
| ligh School            | 2teed2                  |               |
| Ivision:               |                         |               |
| Awarte                 | U.                      |               |
| iny:                   | New Criterin            |               |
| abool Phone #:         | 584.123.1234            |               |
| ward Downh:            | Creets                  |               |
| tore #                 |                         |               |
| mait                   |                         |               |
| Het.                   | t and the second second |               |
| 25845                  |                         |               |
| les:                   | ÷                       |               |
|                        |                         |               |

6. Click the Add button at the top right to add regular season games

| Add Game Schwitzleffenn       | An .                                                                                                    |
|-------------------------------|----------------------------------------------------------------------------------------------------|
| and 2012 Days and Little Door | nar are only altioned to pilly 18 register another generic and 2 monotoness (00 10 register another generic and 4 milliones).                                                                                         |
| IOTE: SEAA JEAN BURGHARD      | Schedul must even she to an even she to exercise they are participating in at the same rive register alreador general are advantated. Please even "In the description" as pair opponent and other monoment person are |
|                               |                                                                                                    |
| rgh Buhoak                    | 20002 Int -                                                                                                    |
| arra Date                     |                                                                                                    |
| iere fine                     | - 10 - Tal # refuses care                                                                                                    |
| apprent:                      | Sealed One + 101 +<br>Sealed Prill general Max 101, 2nd at 2nd al Old, Oct for this segment.                                                                                                    |
| ana i Anny                    | Come States                                                                                                    |
| Hite a District Garwy         | The The                                                                                                    |
| Hen a Tournarourd Garne?"     | The Second State Transment State Form                                                                                                    |
|                               | Present of Projugement                                                                                                    |
| and t                         | * Net Payet 11 Way 11 Late 11 Tax 10 Genotion - Funder (Automatic                                                                                                    |

- 7. Select which game of the day you are playing  $(1^{st}, 2^{nd} \text{ or } 3^{rd})$
- 8. Enter the Game Date using the calendar button or type in using the mm/dd/yyyy format
- 9. Enter the Game Time
- 10. Select your opponent and specify if this is their  $1^{st}$ ,  $2^{nd}$  or  $3^{rd}$  game of the day
- 11. Select Home or Away, and/or District game. (Tournament game steps are shown later)
- 12. Do not put results in until after games are played.
- 13. Click Save

After the game is played: the winning coach is responsible for entering the game result.

- 1. Follow steps 1 5
- 2. Click the Edit button next to the game played 🖉
- 3. Enter the Result
- 4. Enter the Score, Click Save

Enter *TOURNAMENTS* into the power ranking program: input tournaments at the same time as your regular season games.

- 1. Go to www.lhsaaonline.org
- 2. Login with your username and password (same credentials used to view the online clinics)
- 3. Click the Power Ranking tab

Welcome to the LHSAA Coaches Website

| ements  |                  |                         |                                                                                |                                                                                                    |
|---------|------------------|-------------------------|--------------------------------------------------------------------------------|----------------------------------------------------------------------------------------------------|
|         |                  |                         |                                                                                |                                                                                                    |
|         |                  |                         |                                                                                |                                                                                                    |
| NSTRUCT | 10NS for Enterin | g Online Schedu         | les, Reporting Res                                                             | ilts, and Confirming Contest                                                                                        |
|         |                  |                         |                                                                                |                                                                                                    |
| That Do | Not Meet Gymna   | sium Requireme          | nts for Basketball                                                             |                                                                                                    |
|         |                  |                         |                                                                                |                                                                                                    |
|         |                  |                         |                                                                                |                                                                                                    |
|         |                  |                         |                                                                                |                                                                                                    |
|         | NSTRUCT          | NSTRUCTIONS for Enterin | NSTRUCTIONS for Entering Online Schedu<br>That Do Not Meet Gymnasium Requireme | NSTRUCTIONS for Entering Online Schedules, Reporting Resu<br>That Do Not Meet Gymnasium Requirements for Basketball |

Please send us any comments, questions, or suggestions using the Contact Us form or call the LHSAA office.

4. Click either Girls or Boys Soccer Power Ranking

Welcome to the LHSAA Coaches Website

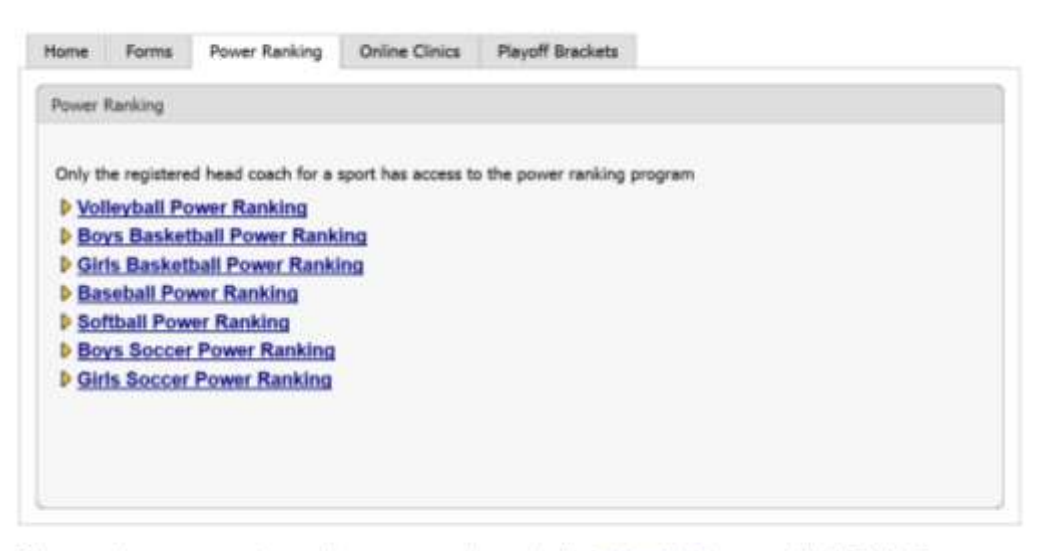

Please send us any comments, questions, or suggestions using the Contact Us form or call the LHSAA office.

| Second (mail 2014)       24/000         ph Second (mail 2014)       201         reader:       0         Non One (mail 2014)       2014)         Non One (mail 2014)       2014)       2014) </th <th>2014-2016         Zierit           1         New Obsets:           10         New Obset:           10         New Obset:           10         New Obset:           10         New Obset:           10         New Obset:           10         New Obset:           11         Oue:           12         Oue:           13         Oue:           14         Oue:           15         New Obset:           15         Oue:           15         Oue:           16         Oue:           17         New Obset:           18         Oue:           19         Oue:           19         Oue:           19         Oue:           19         Oue:           10         Oue:           10         Oue:           10         Oue:           11         Oue:           11         Oue:           11         Oue:           11         Oue:           11         Oue:           11         Oue:           11         Oue:           11</th> <th>and the second second sec</th> <th></th> <th></th> <th></th> <th></th> <th></th> <th></th> <th></th> <th></th> <th></th> <th></th> <th>CE.</th> <th>897.</th> | 2014-2016         Zierit           1         New Obsets:           10         New Obset:           10         New Obset:           10         New Obset:           10         New Obset:           10         New Obset:           10         New Obset:           11         Oue:           12         Oue:           13         Oue:           14         Oue:           15         New Obset:           15         Oue:           15         Oue:           16         Oue:           17         New Obset:           18         Oue:           19         Oue:           19         Oue:           19         Oue:           19         Oue:           10         Oue:           10         Oue:           10         Oue:           11         Oue:           11         Oue:           11         Oue:           11         Oue:           11         Oue:           11         Oue:           11         Oue:           11                                                                                                    | and the second second sec                                                                                                    |                                                                                                    |                                                                                                    |                                                                                                    |                                                                     |                                                                                                    |                                      |                 |               |           |                      | CE. | 897.  |
|----------------------------------------------------------------------------------------------------|----------------------------------------------------------------------------------------------------|----------------------------------------------------------------------------------------------------|----------------------------------------------------------------------------------------------------|----------------------------------------------------------------------------------------------------|----------------------------------------------------------------------------------------------------|---------------------------------------------------------------------|----------------------------------------------------------------------------------------------------|--------------------------------------|-----------------|---------------|-----------|----------------------|-----|-------|
| igh Sensel 2000                                                                                                    | Composition     Contrast       Image: Specify on the Contributed Contributed Specify on the Contrast Specify on the Contributed Specify on the Contributed Specify                                                  | tool Year: 2014-2016                                                                                                    |                                                                                                    | 200                                                                                                   |                                                                                                    |                                                                     |                                                                                                    |                                      |                 |               |           |                      |     |       |
| inside<br>same<br>for the Change<br>the Change<br>the Change                                                                                                    | Image: State of the state of the state o                   | ph Schont:                                                                                                    | 25                                                                                                    | eti                                                                                                   |                                                                                                    |                                                                     |                                                                                                    |                                      |                 |               |           |                      |     |       |
| enter U. U. Here Ofener<br>Note Ofener S<br>Set C24.1254<br>Coach<br>Set C24.1254<br>Coach<br>Set C24.1254<br>Coach<br>Set C24.1254<br>Coach<br>Set C24.1254<br>Coach<br>Set C24.1254<br>Coach<br>Set C24.1254<br>Set C24.1254<br>Set                                                                                                    | 1     Non-Changed       1     Non-Changed       1     Non-Changed       1     Non-Changed       1     Non-Changed       1     Non-Changed       1     Non-Changed       1     Non-Changed       1     Non-Changed       1     Non-Changed       1     Non-Changed       1     Non-Changed                                                                                                    | dalon:                                                                                                    |                                                                                                    |                                                                                                    |                                                                                                    |                                                                     |                                                                                                    |                                      |                 |               |           |                      |     |       |
| No.     No.: Change       Sold: 123:1234     Coach       Coach     Coach       math     Coach       math     -       math     - </td <td>How Children     Sub-1723-1734     Convert     Sub-1723-1734     Convert     Sub-1723-1734     Convert     Sub-1723-1734     Convert     Sub-1723-1734     Convert     Sub-1723-1734     Convert     Sub-1723-1734     Convert     Sub-1723-1734     Sub-1723-1734     Sub-1723-174     Sub-1723-174     Sub-1723-174     Sub-1723-174     Sub-1723-174     S</td> <td>ANUE</td> <td>0</td> <td>1</td> <td></td> <td></td> <td></td> <td></td> <td></td> <td></td> <td></td> <td></td> <td></td> <td></td>                                                                                                    | How Children     Sub-1723-1734     Convert     Sub-1723-1734     Convert     Sub-1723-1734     Convert     Sub-1723-1734     Convert     Sub-1723-1734     Convert     Sub-1723-1734     Convert     Sub-1723-1734     Convert     Sub-1723-1734     Sub-1723-1734     Sub-1723-174     Sub-1723-174     Sub-1723-174     Sub-1723-174     Sub-1723-174     S       | ANUE                                                                                                    | 0                                                                                                    | 1                                                                                                    |                                                                                                    |                                                                     |                                                                                                    |                                      |                 |               |           |                      |     |       |
| block Provide and Section 1 Concerner Concerner Concerne                                                                                                    | Image: State 123-123 H         Disk: 123-123 H         Disk: 123-123 H         Image: State 123-123 H         Image: State 123-123 H </td <td>Yesan</td> <td>14</td> <td>w Orleans</td> <td></td> <td></td> <td></td> <td></td> <td></td> <td></td> <td></td> <td></td> <td></td> <td></td>                                                                                                    | Yesan                                                                                                    | 14                                                                                                    | w Orleans                                                                                             |                                                                                                    |                                                                     |                                                                                                    |                                      |                 |               |           |                      |     |       |
| ed Coach Coach Coa                                                                                                    | Count<br>The second second seco | hoot Phone #:                                                                                                    | 50                                                                                                    | 6.123.1234                                                                                            |                                                                                                    |                                                                     |                                                                                                    |                                      |                 |               |           |                      |     |       |
| All to the second of the second of the secon                                                                                                    | Image: State of the State of the State of The State of The State o                   | ed Diwith:                                                                                                    |                                                                                                    | Court                                                                                                 |                                                                                                    |                                                                     |                                                                                                    |                                      |                 |               |           |                      |     |       |
| Set     Image: Set in the set of the set of the set                                                                                                    | When the related NC with Confirmed C-Continued In-Section Temporal Vessels (Continue New Concercic) (Concercic) (   | one #                                                                                                    |                                                                                                    |                                                                                                    |                                                                                                    |                                                                     |                                                                                                    |                                      |                 |               |           |                      |     |       |
|                                                                                                    | Normer Player Ny rete Conferent C-Conferent D-Conferent Ministry       Normer Player Ny rete Conferent C-Conferent D-Conferent Ministry       Normer Player Ny rete Conferent C-Conferent D-Conferent Ministry       Normer Player Ny rete Conferent C-Conferent D-Conferent Ministry       Normer Player Ny rete Conferent C-Conferent D-Conferent Ministry       Normer Player Ny rete Conferent D-Conferent Ministry (1/2/2014) and to said Tournament Games (after they are played)       Consistent Original Player Ny rete Conference (Decentry Conference)       Operational Ministry       Normal Normal Ministry       Normal Normal Ministry       Normal Normal Ministry       Normal Normal Ministry       Normal Normal Ministry       Normal Ministry       Normal                                                                                                    | nait                                                                                                    |                                                                                                    |                                                                                                    |                                                                                                    |                                                                     |                                                                                                    |                                      |                 |               |           |                      |     |       |
|                                                                                                    | Description       Description       Description <thdescription< th=""> <thdescription< th=""></thdescription<></thdescription<>                                                                                                    |                                                                                                    | 1                                                                                                    |                                                                                                    |                                                                                                    |                                                                     |                                                                                                    |                                      |                 |               |           |                      |     |       |
|                                                                                                    | Improve Microsoft Contributed Difference       Operating Systems Contributed Difference       Operating Systems       Operating Systems       Operating Systems       Operating Systems       Operating Systems       Operating Systems   <                                                                                                    |                                                                                                    |                                                                                                    |                                                                                                    |                                                                                                    |                                                                     |                                                                                                    |                                      |                 |               |           |                      |     |       |
| Oppose         Output & Destinant         Destinant                                                                                                    | Opposed<br>(a)         Other<br>(b)         District<br>(b)         District (b)         District (b)         District (b)         District (b)         District (b)         District (b)                                                                                                    | ne Status Minus Parent Novice Large<br>§ Sama Santrady or for Neved Mid. 1<br>( Nex Justices II) Add and Edit Regio                                                                                                    | E<br>1<br>not E-Cartinued B-Departure<br>and Natalas In Inc Cardinniad<br>2015 Section Gennes (Decod                                                                                                    | New Parameteria                                                                                       | es in Cather <b>Ma</b> Care o<br>of to Add Thurnandol                                                                                              | nut Standad<br>Ganes offer they are place                           |                                                                                                    | -                                    | -               |               | -         |                      | _   | -     |
| 2,3ad 01010420000 14 1 1 1 1 1 1 1 1 1 1 1 1 1 1 1 1                                                                                                    | et al 2 4 2 4 2 4 2 4 2 2 2 2 2 2 2 2 2 2 2                                                                                                    | en<br>Billion Status Ministe Parson NC rate Larde<br>Billions Continues or lard Neural Billion<br>e Neu Justices to Juli and Edit Regis<br>ress. 3                                                                                                    | e<br>1<br>not E-Contensed Berlingsstat<br>mid Baade in the Contense<br>ar Sestante Frances /Decol                                                                                                    | name Statement Para<br>Tana (178-2014) an                                                             | es fo Canton 🎀 Cana o<br>of to didit Tournament                                                                                                    | nset inassivet<br>Gannes (after they are player                     |                                                                                                    | _                                    |                 |               |           | (a                   |     | -     |
| 2.5ml 000004.2000 10 1 A m 11                                                                                                    | n and a second second s  | All     Annual Minister Proceed NC refer Conference     Learns Conference on New York (New York (New | E<br>1<br>mit C-Continued In-Characteri<br>mit Anande In the Continued 1<br>mit Stratterie Grammer (Docad<br>Contin<br>2 mil                                                                                                    | nature - Report and Point<br>Inter (1782-2014 - Land<br>Distance<br>August                            | th to Carlter Mill Game of<br>of 60 .448 Tour tanker                                                                                               | nut lineared<br>Games splor they are player<br>Transparent<br>Host  | Cornel in<br>Bal Say                                                                                                    | Annual<br>Sector                     | *=[4            | οŢ            | Access    | (a-1)<br>Hulus       |     | Deres |
|                                                                                                    | tor to Add fluenotrietts sely and the obsee "Sames" we flue to obd fournameet games after they are placed.                                                                                                    | Constraint Affinite Planet Normal Config<br>Lana Conference on North Config<br>Lana Conference on Auto Annual Solar Planet<br>Planet Solar Solar Solar Solar Solar Solar Solar<br>Constraints                                                                                                    | E<br>1<br>1<br>1<br>1<br>1<br>1<br>1<br>1<br>1<br>1<br>1<br>1<br>1<br>1<br>1<br>1<br>1<br>1<br>1                                                                                                    | nine Stanmer four<br>Inte (1782014) an<br>Division<br>A T                                             | to be Carther Mark Carto o<br>of to .edd Tour tamber<br>Charter<br>18                                                                              | nut lineared<br>Games syfter they are player<br>Transparent<br>Hout | German on<br>Hall Say                                                                                                    | Annal<br>Sanal                       | žįz* -          | ot            | biores.   | (g-1)<br>Hotos<br>E  |     | Dela  |
| The effe section of Add Tecomments and                                                                                                    |                                                                                                    | All     All Status Ministr Player Non-the Carling     Some Scatters to Ank and Edit Registrers     All and Edit and Edit Registrers     All     Copersent     All     All     All     All                                                                                                    | E<br>1<br>not () criterional de-longutari<br>male feasate in the Cardinanal<br>are Streature Gatman (Decad<br>are Streature Gatman (Decad<br>are Streature Cardinana)<br>(Decada are Streature<br>(Decada are Streature<br>(Decada are Streature)<br>(Decada are Streature)<br>(Decada are | teller Stammer Nach<br>Der (1920) 43 an<br>Dorison<br>A T                                             | es to Control Net Game o<br>of to add Tour turning<br>Chartest<br>10                                                                               | not insurer<br>Games (gför Hoy an player<br>Tournaner<br>Hout       | Gamed in<br>Dati Say                                                                                                    | Anna<br>Anna<br>A                    | Bija .          | ot            | Baserie . | ca-a<br>Hutun<br>E   | -   | 41    |
| TOP ADD A builder. Strike was been been date increaseds have an particulary of a bit same the regular datase game, on a decided with the game begind is to added whe the buildeded is non-<br>are (1996).4                                                                                                    |                                                                                                    | ener Minister Person NC mited Carries<br>in Conference on New Wood Wild - 15<br>Autochain III. Ackl and Edith Regist<br>Component<br>Ecologies<br>Ecologies<br>Ecologies<br>Section 20 Add Toportoprotection<br>work Participating: 0<br>Wr 4 2010 Acknowless. Screener on<br>2020/2020                                                                                                    | E<br>1<br>1<br>1<br>1<br>1<br>1<br>1<br>1<br>1<br>1<br>1<br>1<br>1                                                                                                    | nite: Summer from<br>Diff. (1920) 4 : or<br>Diff. (1920)<br>The Content of the<br>method stay on part | et to Carters Mill Gare on<br>of to add Tournament<br>Onlined<br>A V<br>St<br>St<br>St<br>St<br>St<br>St<br>St<br>St<br>St<br>St<br>St<br>St<br>St | and Standard<br>Games splite they are played<br>Thatmaneed<br>Stand | Connection<br>Generation<br>The Second Second<br>Second Second Second<br>Second Second Second<br>Second Second Second Second<br>Second Second Second Second<br>Second Second Second Second<br>Second Second Second Second<br>Second Second Second Second<br>Second Second Second Second<br>Second Second Second Second<br>Second Second Second Second Second<br>Second Second Second Second Second Second<br>Second Second Second Second Second Second<br>Second Second Second Second Second Second<br>Second Second Second Second Second Second Second Second Second<br>Second Second Second Second Second Second Second Second Second Second Second Second Second Second<br>Second Second Second Second Second Second Second Second Second Second Second Second Second Second Second Second<br>Second Second Seco | Annual<br>Annual<br>Annual<br>Annual | Why<br>Hou<br>P | 61)<br>*<br>* |           | tatas<br>Eulas<br>IP |     |       |

6. Click the Add button at the bottom right of the screen You are just entering the tournaments that you are participating in. DO NOT ENTER

TOURNAMENT GAMES UNTIL AFTER THEY ARE PLAYED.

| Add Team Tournan           | **                                        |                                                |                                                 |                                                                                                    |                          |
|----------------------------|-------------------------------------------|------------------------------------------------|-------------------------------------------------|----------------------------------------------------------------------------------------------------|--------------------------|
| 2214 2015 Saren: A 1       | on shall be dealed in 22 panes per repo   | lar annan 210 regular manner garnen and 2 is   | emanwith OR 18 repeter season games and 4 is    | and the second second sec |                          |
| NO75. 2014.0915 3um        | dutes. Schools must senter the strategies | ensembles they are participating in at the sam | e this regular assess games are achesticles and | the games stayed to be added after                                                                                                    | the nourreadment is over |
|                            |                                           |                                                |                                                 |                                                                                                    |                          |
| Mark Roman                 | Tion 12                                   |                                                |                                                 |                                                                                                    |                          |
| High School<br>Tournameria | Ziest2                                    |                                                |                                                 |                                                                                                    |                          |
| High School<br>Tournameric | Ztest2                                    |                                                |                                                 |                                                                                                    |                          |

- 7. Choose from the list of approved tournaments and enter the Start and End date.
- 8. Click Save

To Enter Tournament Games after they are played:

- 1. Go to www.lhsaaonline.org
- 2. Login with your username and password (same credentials used to view the online clinics)
- 3. Click the Power Ranking tab

Welcome to the LHSAA Coaches Website

|        | Forms              | Power Ranking     | Online Clinics               | Playoff Brackets                    |              |
|--------|--------------------|-------------------|------------------------------|-------------------------------------|--------------|
| Annour | ncements           |                   |                              |                                     |              |
|        |                    |                   |                              |                                     |              |
|        |                    |                   |                              |                                     |              |
|        | INSTRUC            | TIONS for Enterin | g Online Schedu              | les, Reporting Results, and Confirm | ning Contest |
|        |                    |                   |                              |                                     |              |
| chool  | t That Do          | Not Meet Gumps    | nium Pequireme               | the for Backethall                  |              |
| choo   | is That Do         | Not Meet Gymna    | sium Requireme               | nts for Basketball                  |              |
| chool  | is That Do         | Not Meet Gymna    | sium Requireme               | nts for Basketball                  |              |
| ichool | l <u>s That Do</u> | Not Meet Gymna    | siu <mark>m Requireme</mark> | nts for Basketball                  |              |
| ichool | is That Do         | Not Meet Gymna    | sium Requireme               | nts for Basketball                  |              |

Please send us any comments, questions, or suggestions using the Contact Us form or call the LHSAA office.

4. Click either Girls or Boys Soccer Power Ranking

## Welcome to the LHSAA Coaches Website

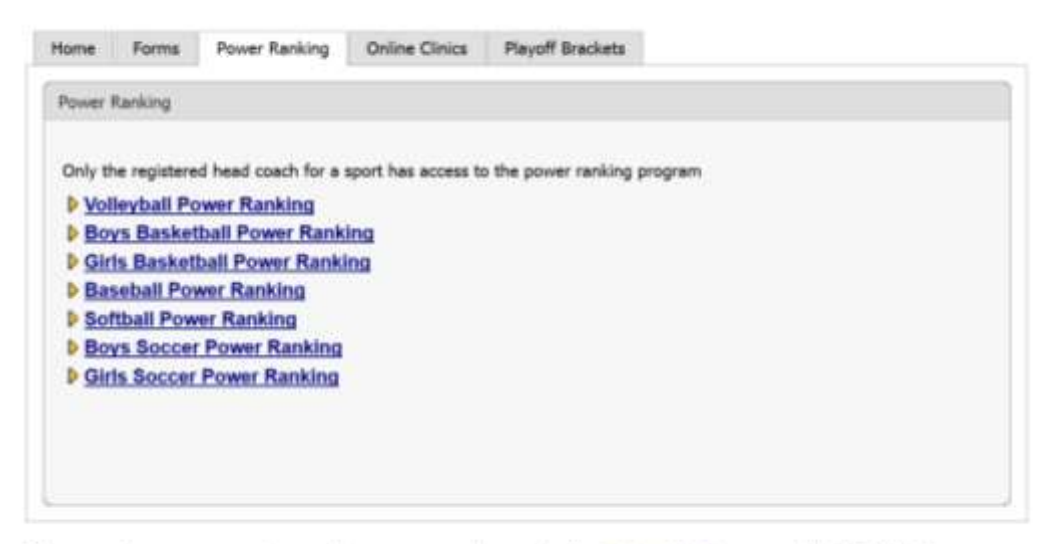

Please send us any comments, questions, or suggestions using the Contact Us form or call the LHSAA office.

| J School Game Schedule |                | (* 14) |
|------------------------|----------------|--------|
| Iction Year 2014-2016  |                |        |
| Agh School             | Zhorif         |        |
| Tvision:               |                |        |
| Austur:                | u.             |        |
| aty .                  | New Criterio   |        |
| inhoot Phase #:        | 584-123-1234   |        |
| hed Douts              | Creets         |        |
| Turne #                |                |        |
| Imail:                 |                |        |
| Bet.                   | 1              |        |
| 2596                   |                |        |
| lee:                   | 1 <sup>-</sup> |        |
|                        |                |        |

6. Click the Add button at the top right to add tournament games

| Add Game SchweizderNesz                                                  | R:                                                                                                    |
|--------------------------------------------------------------------------|----------------------------------------------------------------------------------------------------|
| 2014 2015 Days and Ditts South<br>NOTE: 2014 2015 Scheduler: 1<br>Manual | cer are unty altimet to pilly 19 migular beauch genes and 2 mortunements CM 19 migular beauxs genes and 4 mortunemes.<br>Exclusive most error the An ease mortunemes they are participating in at the American genes are achieveded. Plante enter "Its Re-Description" as your opponent crist after mortunems genes are                                                                                                    |
| NAMES AND A                                                              | ZhatZ Ist -                                                                                                    |
| An sense.                                                                | Taxandra of Alles agreement from 144, that as Sould at Mittee Alles Alles Al |
| Lere Date                                                                | III Press within                                                                                                    |
| lars first to                                                            |                                                                                                    |
| Depervent                                                                | Badech Days + 10 = -<br>Dearly F Fes provide Sea 113-122 and 143-122 to Fes to supersented.                                                                                                    |
| tura i Antre                                                             | These Taxes                                                                                                    |
| e We a District Gare?                                                    | The Real                                                                                                    |
| a fits a Tournamore Game?"                                               | 10 mm m Grant Sam Tuomanan Bare Ann<br>Tuomanan United Can                                                                                                    |
| foruft                                                                   | * Not Payed 1: Was 1: Last 1: Te 1: Concolled 1: For Mr Payment                                                                                                    |
|                                                                          |                                                                                                    |

- 7. Enter the Date, Time, Opponent, Home or Away, District game
- 8. Choose Yes for Tournament game
- 9. Choose from the drop down of approved tournaments, making sure to choose the same tournament that you added to your schedule previously.
- 10. Select a Result
- 11. Enter the Scores
- 12. Click Save

Confirming Game Results (once a game is played and results are entered into the member site by the winning coach, the opposing coach must confirm the result and score)

- 1. Go to www.lhsaaonline.org
- 2. Login with your username and password (same credentials used to view the online clinic)
- 3. Click the Power Ranking tab

Welcome to the LHSAA Coaches Website

| Home   | Forms    | Power Ranking     | Online Clinics                    | Playoff Brackets                                                     |         |
|--------|----------|-------------------|-----------------------------------|----------------------------------------------------------------------|---------|
| Announ | cements  |                   |                                   |                                                                      |         |
|        |          |                   |                                   |                                                                      |         |
|        |          |                   |                                   |                                                                      |         |
|        |          |                   |                                   |                                                                      |         |
|        | INSTRUCT | 110NS for Enterin | g Online Schedu                   | les, Reporting Results, and Confirming                               | Contest |
| School | INSTRUCT | Not Meet Gymna    | g Online Schedu<br>sium Requireme | les, Reporting Results, and Confirming<br>nts for Basketball         | Contest |
| School | INSTRUCT | TIONS for Enterin | g Online Schedu<br>sium Requireme | les, Reporting Results, and Confirming.<br><u>nts for Basketball</u> | Contest |
| School | INSTRUCT | TIONS for Enterin | g Online Schedu<br>sium Requireme | les, Reporting Results, and Confirming<br>Ints for Basketball        | Contest |
| School | INSTRUCT | Not Meet Gymna    | g Online Schedu<br>sium Requireme | les, Reporting Results, and Confirming.<br>nts for Basketball        | Contest |

Please send us any comments, questions, or suggestions using the Contact Us form or call the LHSAA office.

4. Click either Girls or Boys Soccer Power Ranking

Welcome to the LHSAA Coaches Website

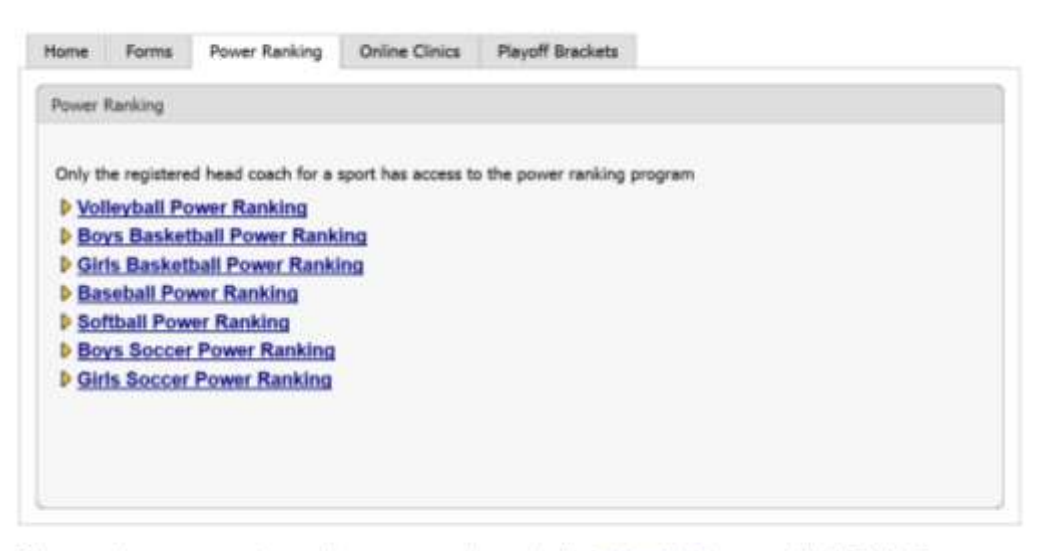

Please send us any comments, questions, or suggestions using the Contact Us form or call the LHSAA office.

| ann Conferend or feet Played Wall | hand been to be Continued Inte | er (1/3/2014.) on | is to Conten 📷 Camera<br>d to AST Tournament | nd Daarnet<br>Games igther they are played | 6           |        |      |      |         |           |     |     |
|-----------------------------------|--------------------------------|-------------------|----------------------------------------------|--------------------------------------------|-------------|--------|------|------|---------|-----------|-----|-----|
| 2)<br>Opponent<br>#*              | Cuile<br>A *                   | Distant<br>A T    | District<br>A T                              | Tournament .<br>Heat                       | Garreet cer | "tere" | 1000 | or   | Score . | three and | Eik | 04  |
| Live                              | 9/11/21/4 8:20:00              | 1 1               | π                                            |                                            | 1           |        | T    | - 14 | 11      | 9         | Z   | . 3 |
| 2,000                             | Withcoost 200-00               |                   | 12                                           |                                            | 410         | A      | w    | *    |         | HE        | 121 | 15  |

6. Please note the legend under this box then notice the Status column

| ee: 2 |                | againe (news) screams | n an an an an an an an an | A 10 MAY 104 MARKING | conten rights stay are popula |                         | _   |                         |      |       | ()      |       | H1178.1 (00 |
|-------|----------------|-----------------------|---------------------------|----------------------|-------------------------------|-------------------------|-----|-------------------------|------|-------|---------|-------|-------------|
| •     | Concent<br>A N | 24                    | Division:                 | District             | Transmitte<br>Head            | Garrant and<br>That day | 222 | No. of Concession, Name | o or | Scene | Title . | - 618 | Delete      |
| 20ml  |                | BALLORIA DORIDA       |                           | 12                   |                               | 4                       |     | *                       |      | 10    | τ.      | Z     | 1           |
| 20012 |                | W44/2014 2:28:38      |                           | 10                   |                               | 414                     | н   | 1                       |      | 44    | HC.     | (2)   | (X)         |

7. Click Edit to Confirm game scores

| Source Result:       |                                                                                                    |
|----------------------|----------------------------------------------------------------------------------------------------|
| High School          | Z_TEST 10 - topologist max have a che can be an owned war and the Z chem.                                       |
| Gern Dete            | ANALON A                                                                                                    |
| Opporent:            | Zimi2 (Ini General This day)                                                                                    |
| Non-District Garne   | No                                                                                                    |
| Tournament Garne     | No.                                                                                                    |
| Result.              | Last                                                                                                    |
| Scores:              |                                                                                                    |
| Results Entered by:  | Monupled Concerv                                                                                                |
| Results Entword Date | N1772854 # 38.00 PM                                                                                             |
| Controller Balas     | * Not confirmed IT Confirm IT Dispute                                                                           |
| Dispute Date:        |                                                                                                    |
| Haason of Chipate    | . Please depart the nework of the departs of the rode field below.                                              |
| Disputed by          |                                                                                                    |
| Last Updated by:     | Weighted Coach                                                                                                  |
| Last Updated Date:   | 617/05/14 4 38 06 PM                                                                                            |
|                      | There are a second and a second and a second and a second and a second and a second and a second and a second a |

- 8. Either click Confirm or Dispute (if there is a dispute please enter a reason)
- 9. Click Save